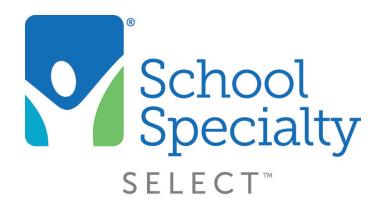

## Quick Instructions: Password Reset

## **Resetting Your Password**

Welcome to School Specialty Online! If you have forgotten your password, there are three different ways you can reset your password to something new.

## **#1 User Self-Reset**

• Visit <u>select.schoolspecialty.com</u> and select Forgot your Password? underneath Account Sign In

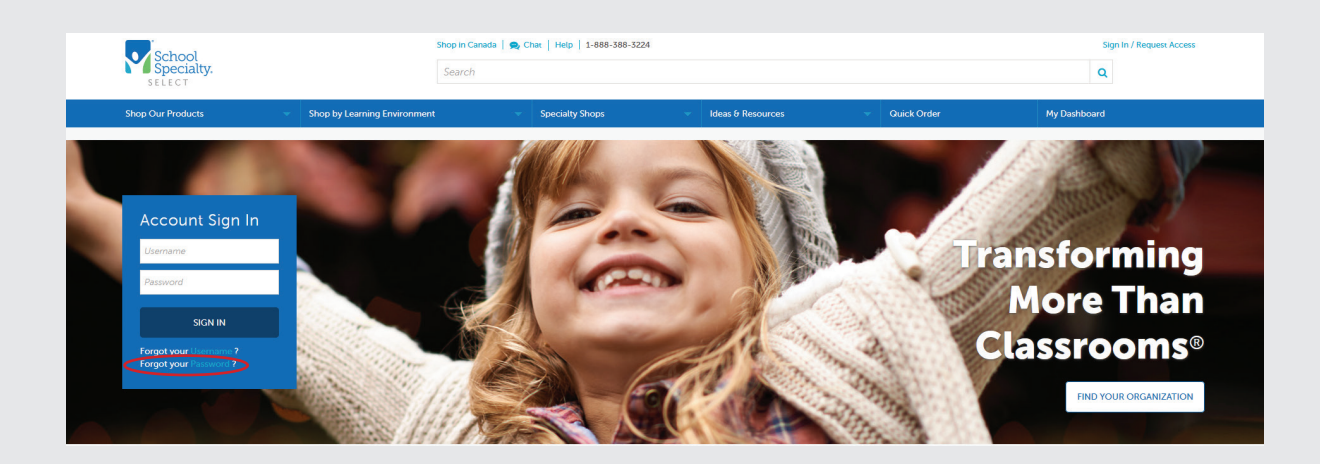

• Type in your username and click SEND ME MY VALIDATION CODE

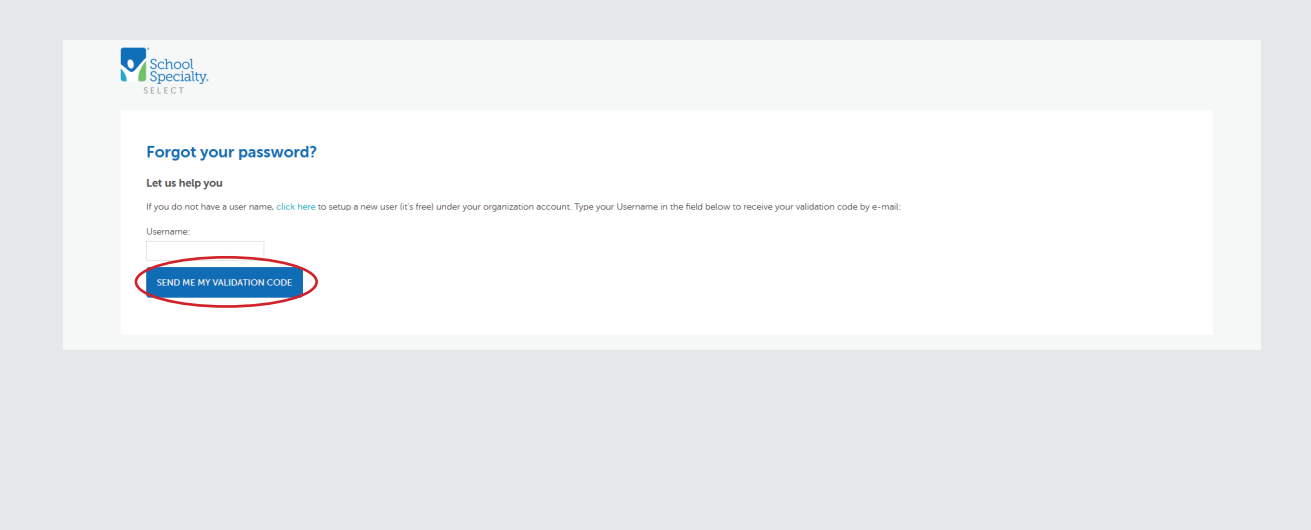

## Quick Instructions: Password Reset

• Go to your email and copy your validation code

| ⊳      | From 🗸  | wdf_non_production                                                                                                    | - 1 |
|--------|---------|----------------------------------------------------------------------------------------------------|-----|
| Send   | То      |                                                                                                    |     |
|        | Cc      |                                                                                                    |     |
|        | Bcc     |                                                                                                    |     |
|        | Subject | FW: School Specialty Account Update for lynn2                                                                                                    |     |
| ****** |         | The account below was either newly created, or we have received a request to reset the password.                                                          |     |
| ****   |         | Account Username:lynn22340<br>Your validation code is: 57076605                                                                                           |     |
|        |         | Please copy and paste this code into the validation code field on the password reset form.<br>Please note, validation codes will expire after 30 minutes. |     |
|        |         | For additional assistance please contact School Specialty Web Support at<br>websupport@schoolspecialty.com or 1-800-513-2465.                             |     |
|        |         | Thank You,<br>School Specialty                                                                                                    | v   |

- Return to your "Forgot Password" screen, type or paste your validation code, then type your new password in both the **New Password** and **Verify Password** boxes
- Click Change Password. You are now able to sign in with your username and new password

Important:

Passwords must be at least 8 characters long, contain at least 1 letter and 1 number and are case-sensitive.

| Return                                                                 | ing Customers                                 | New Customers                                                         |
|------------------------------------------------------------------------|-----------------------------------------------|-----------------------------------------------------------------------|
| Your account is activated. Enter your password to log on to the store. |                                               | If your school or business has an account, please select Find Your    |
| Username:                                                              | lynn22340                                     | Organization and enter the required information to find your account. |
| Password:                                                              | *****                                         | FIND YOUR ORGANIZATION                                                |
| Forgot User<br>Forgot Pass                                             | name?<br>word? SIGN IN                        |                                                                       |
| Need to                                                                | make a purchase with a personal accou<br>Spec | int? Register to Shop as an Individual with School<br>cialty.         |